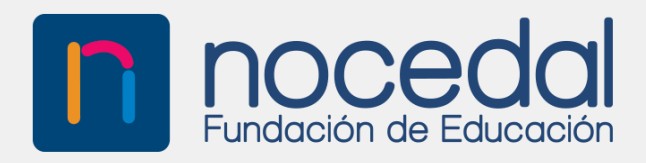

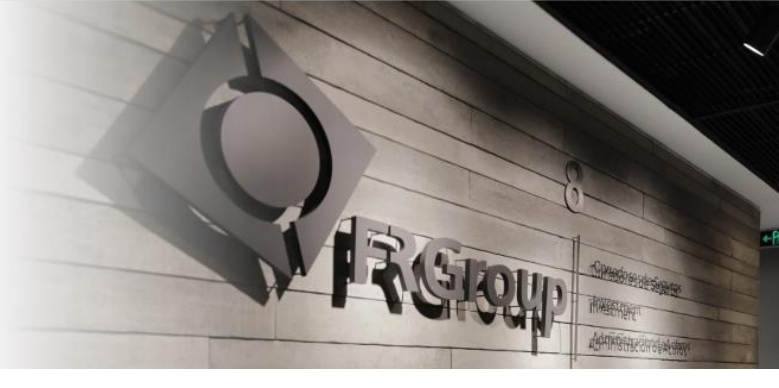

# **Estimados Asegurados:**

Tenemos el agrado de informarles que a partir de hoy nuestros mutuos asegurados **podrán hacer sus denuncias por medio de WhatsApp Consorcio** 

#### ¿Cuál es nuestro Whatsapp?

Nuestros asegurados deberán escribirnos al +56 9 4028 3737

#### ¿Qué se puede solicitar a reembolar a través de Whatsapp?

- •Gastos Hospitalarios
- •Gastos Médicos Ambulatorios

Con esta nueva herramienta esperamos continuar mejorando la experiencia de nuestros asegurados, proporcionándoles soluciones integrales a nuestros mutuos clientes.

Los invitamos a conocer el paso a paso en el documento adjunto.

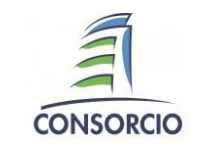

Ejecutivo de cuenta Jhosvant Rojas Email: Jrojas@frgroup.cl

www.frgroup.cl

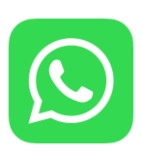

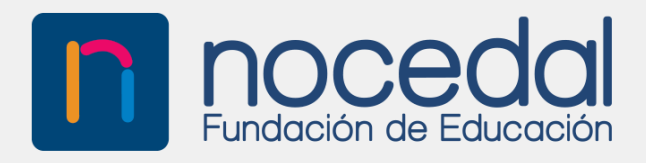

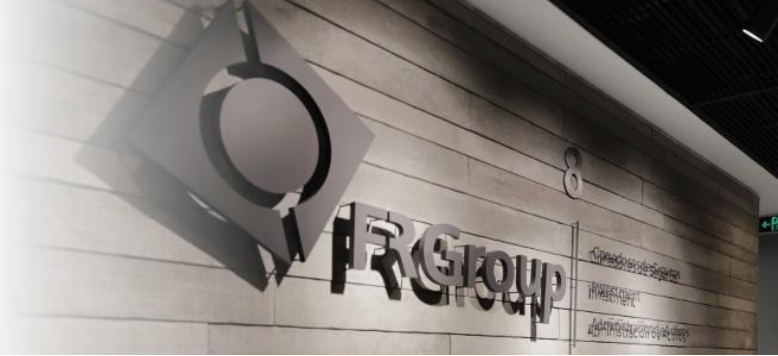

Desde ahora, podrás hacer denuncios de **Gastos médicos, dentales y hospitalarios** a través de WhatsApp.

Podrás compartir archivos (pdf y jpg) con un límite de hasta 20 MB cada uno.

#### RECOMENDACIONES

- Guardar el número de denuncio como contacto en tu teléfono, ejemplo : "Denuncio Seguro Colectivo"
- Ten a mano la documentación que enviarás en el denuncio

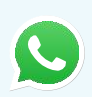

Para acceder, solo debes enviar tu denuncio al **+569 4028 3737** y ya estarás en contacto con el Whatsapp de Consorcio.

#### Mantén tus datos de contacto (correo electrónico y datos de pago) actualizados previo a realizar cualquier denuncia

• Espera 2 minutos entre un denuncio y otro.

Guarda este número de denuncio como contacto ( telefónico para futuros denuncios.

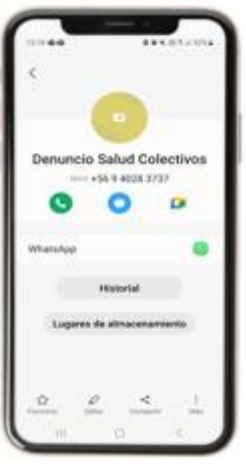

# **ENVÍO DE DENUNCIO**

Selecciona enviar Mensaje

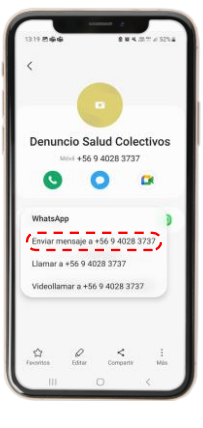

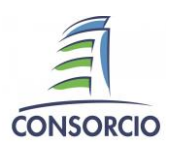

Ejecutivo de cuenta Jhosvant Rojas Email: Jrojas@frgroup.cl

1

www.frgroup.cl

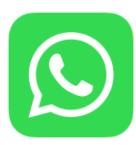

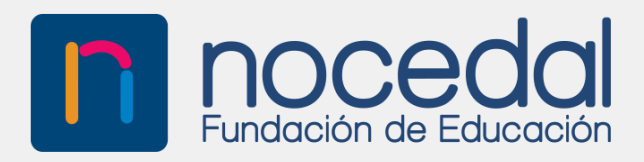

| -  |  |
|----|--|
| -7 |  |
| ~  |  |
|    |  |
|    |  |

CONSORCIO

# **IDENTIFICACIÓN**

· Inicia la conversación.

3

• Consorcio inmediatamente y te dará un ejemplo de cómo ingresar el **Rut del titular** para iniciar con la identificación.

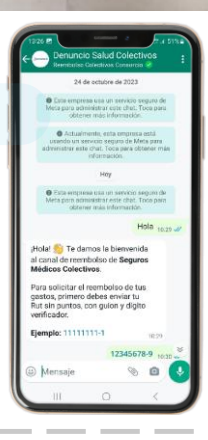

# **TÉRMINOS Y CONDICIONES**

• El asegurado debe leer los Términos y Condiciones y presionar el botón "**Acepto**"

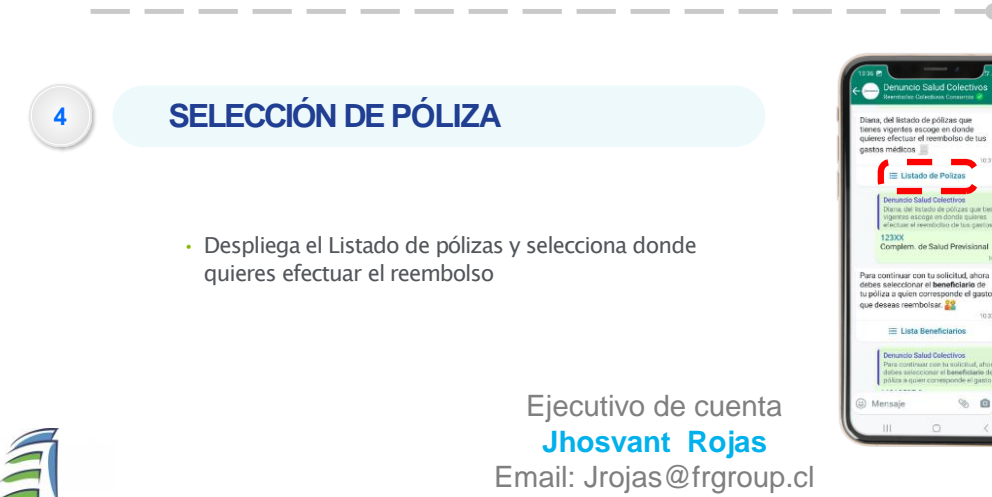

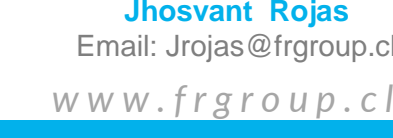

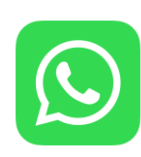

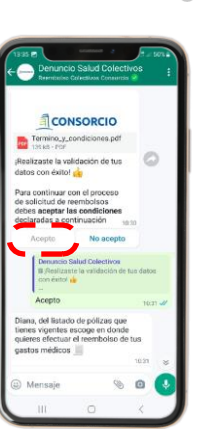

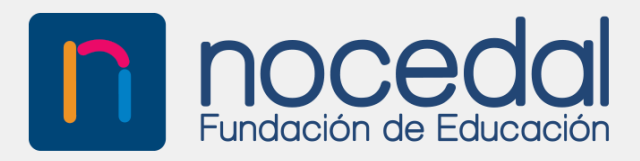

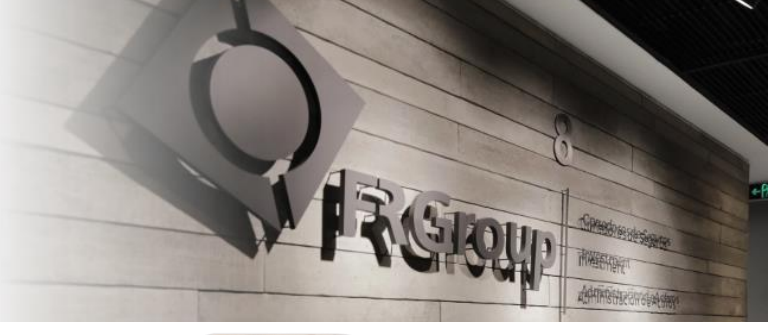

5

### BENEFICIARIOS

• Despliega el Listado de beneficiarios y selecciona a quien corresponde la solicitud de reembolso.

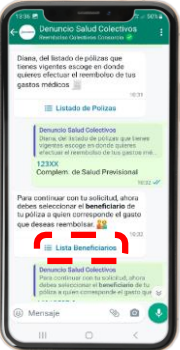

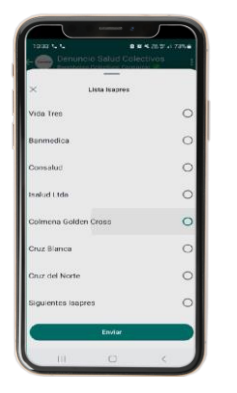

#### PREVISIÓN DE SALUD

 Selecciona la previsión de salud del beneficiario, si es Isapre deberá adicionalmente seleccionar a cuál se encuentra afiliado.

#### 7

# TIPO DE PRESTACIÓN

- Selecciona el tipo de prestación que deseas denunciar, puede ser:
  - -Hospitalaria
  - -Dental
  - -Ambulatorio

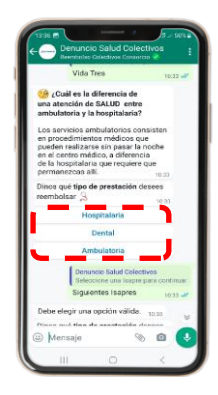

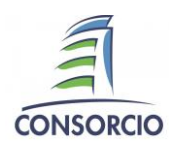

Ejecutivo de cuenta Jhosvant Rojas Email: Jrojas@frgroup.cl www.frgroup.cl

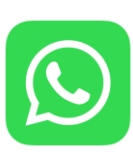

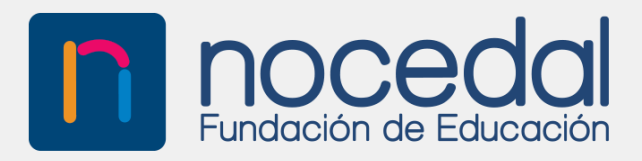

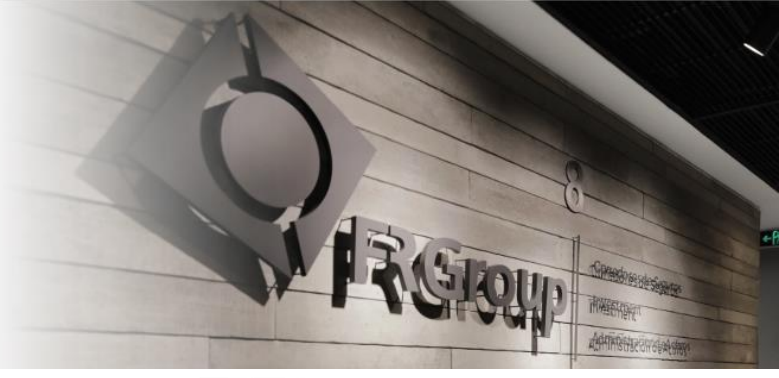

### **CARGA DE DOCUMENTOS**

9

- · Ingresa la cantidad de archivos que adjuntarás.
- Luego el monto total reclamado (la suma de los totales de los documentos)

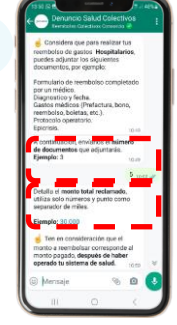

#### DOCUMENTOS

- Adjunta los documentos necesarios para hacer la solicitud de reembolsos, recuerda que pueden ser en pdf o Jpg.
- Cada archivo tiene un peso máximo de 20 MB
- Recuerda sacar fotografías legibles para evitar rechazos.

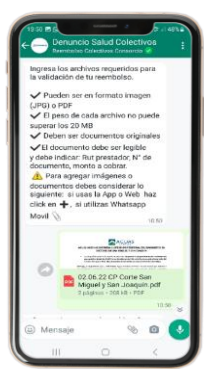

### **ENVÍO DE SOLICITUD**

- Presiona Terminar carga.
- En la pantalla figurará el número de solicitud
- Se enviará un correo electrónico confirmando la recepción de la solicitud, donde también figurará el número de denuncio.
- En pantalla figurará las condiciones legales a las que se encuentra sujeta la liquidación del denuncio.

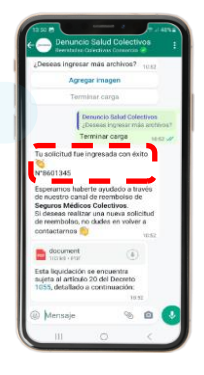

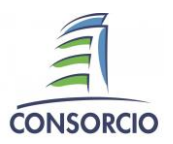

10

8

Ejecutivo de cuenta Jhosvant Rojas Email: Jrojas@frgroup.cl W W W . f r g r o u p . c l

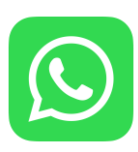